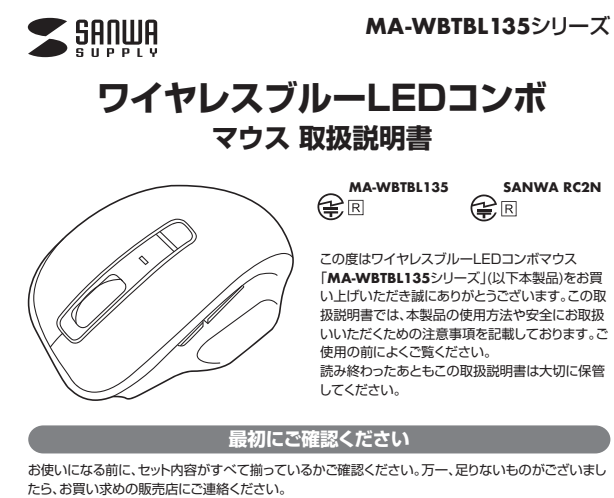

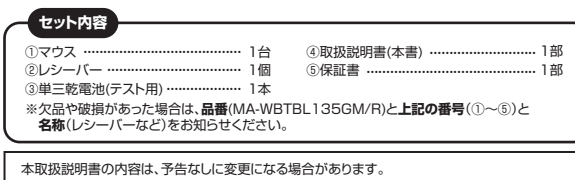

最新の情報は、弊社WEBサイト(https://www.sanwa.co.jp/)をご覧ください。

デザイン及び仕様については改良のため予告なしに変更することがあります。 本書に記載の社名及び製品名は各社の商標又は登録商標です。

# サンワサプライ株式会社

### 健康に関する注意

マウスやトラックボール、キーボードを長時間操作すると、手や腕や首、肩などに負担が掛かり痛みや束 れを感じることがあります。そのまま操作を繰り返していると、場合によっては深刻な障害を引き起こ す恐れがあります。マウスやキーボードを操作中に身体に痛みや痺れを感じたら、直ちに操作を中止 し、場合によっては医筋に相説してください。また日常のパンコン操作では定期的に休憩を取り、手や 腕や首、肩など身体に負担が掛からないように心がけてください。

### 安全にお使いいただくためのご注意(必ずお守りください)

▲ 警告 下記の事項を守らないと火災・感電により、死亡や大けがの原因となります。

- ●分解、改造はしないでください。
- 〈火災、感電、故障の恐れがあります〉※保証の対象外になります。
- ●水などの液体に濡らさないでください。
- 〈火災、感雷、故障の恐れがあります〉
- ●本体に異常がある場合は使用を中止してください。 〈火災、感電の恐れがあります〉
- ・小さな子供のそばでは本製品の取外しなどの作業をしないでください。 〈小さい部品を飲み込んだりする危険性があります〉

▲ 注意 下記の事項を守らないと事故や他の機器に損害を与えることがあります。

●取付け取外しの時は慎重に作業を行なってください。機器の故障の原因となります。

- ●次のようなところで使用しないでください。 
   (1)直接日光の当たる場所
   (2) 温気や水分のある場所
- (1) 直接ロカロゴルCる場所 (3) 傾斜のある不安定な場所 (6) 通常の生活環境とは大きく異なる場所 (6) マグネットのような磁気のある場所 ●長時間の使用後は高温になっております。取扱いにはご注意ください。(火傷の恐れがあります)
- ●パンコン用のマウス以外の用途では使用しないでください。
   ●マウスの誤動作によって、重大な影響を及ぼす恐れのある機器では使用しないでください。
- ●1ヶ月以上マウスを使用しない場合は、本製品をパソコンから取外してください
- ●センサーの光を直接見ることは危険です。目を痛めることがありますので十分注意してください。
   ■お手入れについて
- (1)清掃する時は電源を必ずお切りください。
- (2)機器は柔らかい布で拭いてください。
   (3)シンナー・ベンジン・ワックス等は使わないでください。

- Bluetoothについて ●本製品の使用周波数帯では、産業科学医療用機器等のほか、工場の製造ライン等で使用されてい る移動体識別用の構内無線局(免許を要する無線局)及び特定小電力無線局(免許を要しない無線 局)が運用されています。
- ○パク違いでいている。 ●本製品を使用する前に、近くで移動体識別用の構内無線局及び特定小電力無線局が運営されてないことを確認してください。●万一、本製品から移動体識別用の構内無線局に対して電波干渉の事例が発生した場合には、使用場 所を変えるか、速やかに電波の発射を停止してください。

#### 良好な通信のために

- ●技存な通信のために
   ●他の機器と見通しの良い場所で通信してください。建物の構造や障害物によっては、通信距離が短くなります。特に鉄筋コンクリートなどを挟むと、通信不能な場合があります。
   ●Bluetooth接続においては、無線LANその他の無線機器の周囲、電子レンジなど電波を発する機器の周囲、障害物の多い場所、その他電波状態の悪い環境で使用しないでください。接続が頻繁に途切れたり、通信速度が極端に低下したり、エラーが発生する可能性があります。
   ●IEEE802.11g/bの無線LAN機器と本製品などのBluetooth機器は同一周波数帯(2.4GH2)を使用するため、近くで使用すると互いに電波障害を発生し、通信速度が低下したり接続不能になる場合があります。この場合は、使用したい機器の重要を行してください。 があります。この場合は、使用しない機器の電源を切ってください
- ●無線機や放送局の近くで正常に通信できない場合は、使用場所を変更してください

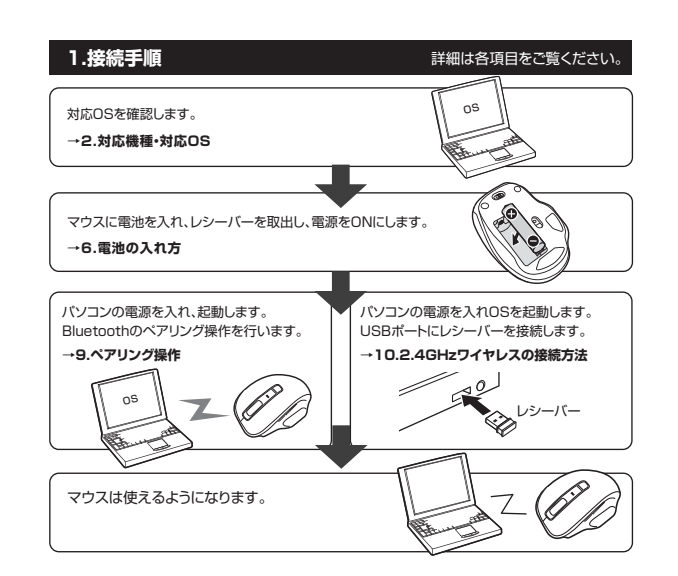

#### 2.対応機種・対応OS

#### ■ 対応機種

#### <Bluetooth>

Nindows搭載(DOS/V)/ソコン・タブレット \*Bluetoothモジュールが内蔵されている機種 Androidスマートフォン・タブレット \*Bluetoothマウスに対応している機種 Apple Macシリーズ \*Bluetoothアダプタを接続・インストールしている機種

# ※標準でUSBポート(Aタイプコネクタ)を持つ機種。

<2.4GHzワイヤレス>

#### ■ 対応OS

- Windows 10-8.1-8 Android3.0~9.0 ●WacOS 10.12~10.14. Mac OS X 10.3~10.11 \*Mac OS X で標準インストールされているSafari, Mail、テキストエディット及びFinderなど、OS標準ドライバ でスクロール可能なアプリケーションでのみスクロール可能です。 またれイールボタン押下げによる動作はサポートしません。 \*電波の通信期に使用環境によって異なります。 \*暖価により対応できないものもあります。 \*この文章中に表記されるその他すべての製品名などは、それぞれのメーカーの登録商標.商標です。

●Windows搭載(DOS/V)パソコン ●Apple Macシリーズ

# 3.仕様

| <bluetooth仕様></bluetooth仕様> |                                                        |           |                      |  |  |  |
|-----------------------------|--------------------------------------------------------|-----------|----------------------|--|--|--|
| インターフェース                    | Bluetooth4.0 Class2                                    | プロファイル    | HID over GATT        |  |  |  |
| 周波数範囲                       | 2.402~2.480GHz                                         | 通信範囲      | 半径約10m(非磁性体上/木製天板)※1 |  |  |  |
| 電池性能                        | 連続作動時間:約100時間、連続待機時間:約20800時間、<br>使用可能時間:約137日※2※3     |           |                      |  |  |  |
| <2.4GHzワイヤレス仕様>             |                                                        |           |                      |  |  |  |
| インターフェース                    | USB HID仕様バージョン1.1準拠 ※USB3.1/3.0/2.0インターフェースでもご使用になれます。 |           |                      |  |  |  |
| ワイヤレス方式                     | 2.4GHz RF電波方式 ※マウスとレシーバー間のIDは固定です。                     |           |                      |  |  |  |
| 通信範囲                        | 木製机(非磁性体)/半径約10m、スチール机(磁性体)/半径約2m※1                    |           |                      |  |  |  |
| 電池性能                        | 連続作動時間:約156時間、連続待機時間:約20800時間、<br>使用可能時間:約194日※2※3     |           |                      |  |  |  |
| <共通仕様>                      |                                                        |           |                      |  |  |  |
| 分解能                         | 800-1200-1600count/inch                                |           |                      |  |  |  |
| 読み取り方式                      | 光学センサー方式(ブルーLED)                                       |           |                      |  |  |  |
| ボタン                         | 2ボタン 2サイドボタン ナ                                         | ヮウント切替えボタ | シ ホイール(スクロール)ボタン     |  |  |  |

| 分解能    | 800.1200.1600count/inch                                      |  |
|--------|--------------------------------------------------------------|--|
| 読み取り方式 | 光学センサー方式(ブルーLED)                                             |  |
| ボタン    | 2ボタン、2サイドボタン、カウント切替えボタン、ホイール(スクロール)ボタン                       |  |
| サイズ・重量 | マウス/W66×D100×H37mm·約62g(電池含まず)<br>レシーバー/W14.8×D19×H6.5mm·約2g |  |

\*1 電波の通信範囲は使用環境によって異なります。 \*2 1日8時間パソコンを使用中に、マウス操作を5%程度行う場合。 \*3 自然放電等を考慮しない弊社社内テスト値であり、保証値ではありません。

## 4.特長

●Bluetoothと2.4GHzワイヤレス両対応のコンボマウスです。 USBポートのないタブレットなどにはBluetooth、パソコンにはワイヤレスなど、このマウス1つで2 台の機器が操作できます。 ※同時に使用することはできません。

●小さくても握りやすいワイヤレスマウスです。

●戻るボタンが押しやすい設計です。

- ●赤色の光学式より感度の高い青色LEDを搭載し、光沢感のあるデスク面でもマウスパッドなしでス ムーズな操作が可能です。 ※鏡など光を反射する素材や、ガラスなど透明な素材の上でご使用になると、カーンルがスムーズに動か
- ない場合があります。また規則正しいパクーンの上ではトラッキング能力が低下する場合があります。 ●マウスポインタを動かさす手元のサイドボタンで操作できる「戻る・進む」の2ボタンを搭載してお り、Webブラウザで操作をスピーティに行えます。 ※Apple Macシリーズでは使用できません。
- ●ノートバンコンに差したままで、持ち運びや保管ができる小型レシーバーです。 ●レシーバーはマウス本体の電池カバー内に収納するので安心です。
- ●不使用時の電池消耗を防止する電源ON・OFFスイッチ付きです。

# 5.各部の名称とはたらき

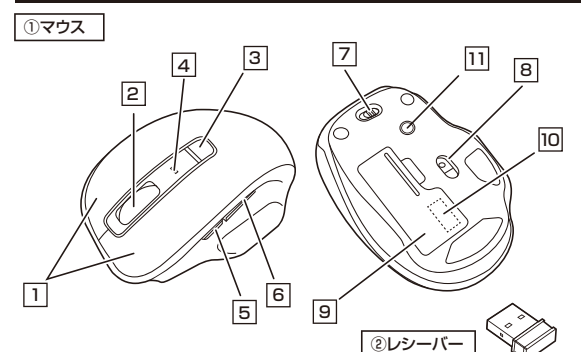

### 1 左ボタン・右ボタン

\_\_\_\_\_ 左ボタンは通常クリック、ダブルクリックに使われます。また右ボタンはWindowsでのアプリケ ・ショ ンごとに設定されているマウスの動きも行ったり、ポップアップメニューの表示をすることもできます。

### 2 ホイールボタン(スクロールボタン)

ーー インターネットやWindows上のドキュメント画面をスクロールさせる際、このホイールを前後に回転 させて上下スクロールを可能にします。

| ■スクロールモード…  | インターネットやWindows上のドキュメント画面でスクロールモードを使用する際、<br>このボタンをクリックしマウスを前後左右に少し動かすと自動的に画面がスクロール<br>します。このスクロールを止めるには、ホイールボタンをもう一度押してください。                                                                                                    |
|-------------|----------------------------------------------------------------------------------------------------|
| ■ズーム ······ | スームはMicrosoft IntelliMousoの選擇機能ですので、<br>MS-OFFICE用のアブリケーションに対応しています。「ズーム」とはウィンドウ内の倍<br>率を変えることです。「Ctrl]キーを押しながらホイールを回転させると、ズームが簡<br>単に行えます。<br>●「Ctrl]キーを押しながらホイールをモニター方向に回転させると、倍率が上がります。<br>●「Ctrl]キーを押しながらホイールを手前方向に回転させると、倍率が下がります。 |

# 3 カウント切替えボタン・接続切替えボタン

<接続切替え>Bluetoothと2.4GHzワイヤレスを切替えます。最初の設定は2.4GHzワイヤレスです。 ボタンを約5秒間長押しすると接続が切替わります。(カウント切替えLEDが赤色に点滅します)

#### 4 カウント切替えLED・ペアリングLED

# 5 進むボタン(Windowsのみ) ※Macシリーズでは使用できません。

6 戻るボタン(Windowsのみ) 押すと、Webブラウザで「進む」の操作が行えます。 押すと、Webブラウザで「戻る」の操作が行えます。 ※Macシリーズでは使用できません。

7 電源スイッチ マウス本体の電源をON・OFFします。 8 JU-LED 光沢感のあるデスク面でもマウスパッドなしで

スムーズな操作感を実現します。

10 レシーバー収納スロット

9 電池カバー 電池カバーを開けて中に単三乾電池を入れます。 レシーバーを収納することができます。

11 ペアリングボタン 押すとマウスをペアリングできます。 ② レシーバー

\_\_\_\_\_ 14.8×19mmの小型レシーバーなので、ノートバ ソコンに装着した際の出っぱりもわずか。装着した ままの保管や持ち運びにも邪魔になりません。

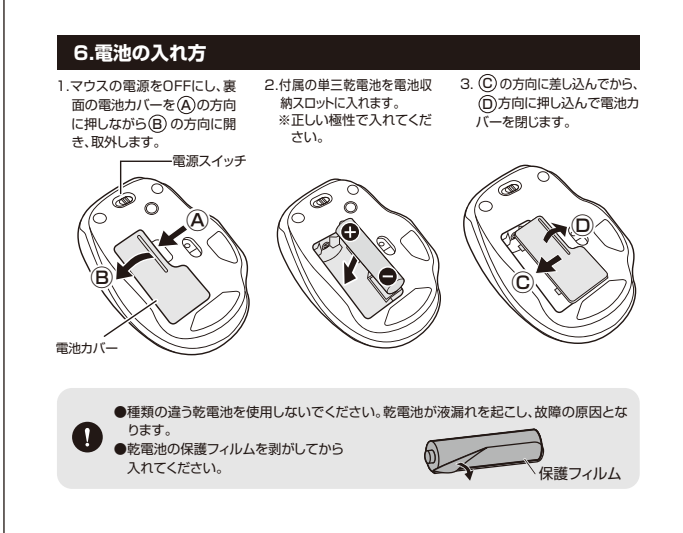

## 7.スリープモードについて

電源スイッチがONの場合でも一定時間マウスを操作しないとマウスがスリーブモードに移行します。 マウスはクリックすることでスリーブモードから復帰します。 復帰直後は動作が不安定になる場合があります。

※マクスを動かしている際、カーンルの動きがスムーズでなくなったり、ブルーLEDが点灯しなくなったら、電池を 交換してください。電池交換の際は、単三乾電池をご使用ください。(付属の電池は、デスト用ですので、電池寿 高は短くなっています) ※交換用電池には、新品の単三アルカリを電池をご使用ください。

※電池交換の際は、マウスの電源をOFFの状態で行ってください。
※空になった電池をマウス本体内に置いておくと液もれの原因になりますので、取出しておいてください。

# 8.レシーバーの収納方法

1.マウスの電源をOFFにし、裏面の電池カバーを ④の方向に押しながら
⑧の方向に開き、 2.レシーバーをレシーバー収納スロットに入れ ます。 取外します。

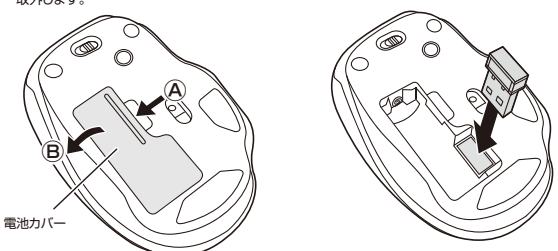

3.電池カバーを、取外したときと逆の手順で閉じます。

## 9.ペアリング操作

ペアリング操作の前に、Bluetoothの接続切替を必ず行なってください。 「5.各部の名称とはたらき」の 3 をご確認ください。

※以下の説明は標準でBluetoothを内蔵しているデバイスでの例です。外付けのUSB Bluetooth アダプタなどを使用されている場合は、そちらの取扱説明書をご確認ください。 Windowsの場合

#### ■Windows 10の場合 1.画面左下のWindowsマークをクリックし、

「スタートメニュー」を開き、「設定」をクリック します。

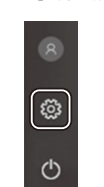

3. 「Bluetoothとその他のデバイス」をクリックし 「+」をクリックします。

| © #-4                 | Bluetooth とその他のデバイス<br>ー huetooth またはその他のデバイスを追加する |  |
|-----------------------|----------------------------------------------------|--|
| 設定の検索                 |                                                    |  |
| 7/17                  | Bluetooth                                          |  |
| 唱 Bluetooth とその他のデバイス | <b>(1) (x</b> )                                    |  |
| あ プリンターとスキャナー         | WOODY LODGEDURA                                    |  |
| C 792                 | マウス、キーボード、ペン                                       |  |
| ₩ 97 <b>7</b> 1/7F    | O 400 00000<br>(CTU) (CTU)                         |  |
| ■ 入力                  | C Restort uptor those                              |  |
| 。希 べつと Windows Ink    | () Half House                                      |  |
| ④ 自動再生                | USB Keyboard                                       |  |
| Õ USB                 | La l                                               |  |

#### 5.「デバイスを追加する」の 「Bluetooth 」をクリックします。

加するデバイスの種類を選択 Bluetooth 702. キーボード、ペン、また □ ワイヤレス ディスプレイまたはドッ: ワイヤレス ディスプレイまたはドッ:

#### 7.「接続済み」と表示されれば、 ペアリングは完了です。

| デバイスの準備が整いました! |            |
|----------------|------------|
| O MA-WBTBL135  |            |
|                | <b>第</b> 7 |
|                |            |

# E -

2.「デバイス」をクリックします。

C

4.マウスの電源ONの状態にして、ペアリングボ タンを押します。 ※ペアリングモードになりペアリングLEDが点 滅します。

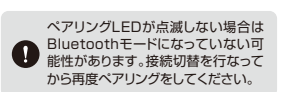

#### 6.[MA-WBTBL135]をクリックします。

デバイスを追加する デバイスの電源が入っていて、検出可能になっていることを確かめてください 以下からデバイスを選択してください。 MA-WBTBL135 8 Bluetoothとその他デバイスに

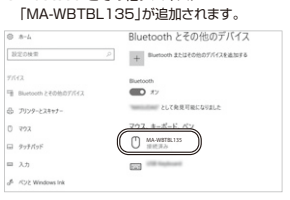

# 9.ペアリング操作(続き)

### ■Windows 8.1の場合

1.画面右端に、「チャーム」を表示させます。

【チャームの表示方法】 マウス、およびタッチバッドを使用でき る場合はマウスカーソルを右上もしくは 左下に固定、タッチパネルの場合は右画 面外側から内側に向かってスワイプす ると表示されます。

2.「設定」をクリック、またはタッチし、 「PC設定の変更」をクリック、または タッチします。

12.20 部 .... 0 Ψ ~ 3.左のメニューにある「PCとデバイス」 をクリック、またはタッチします。

 $\geq$ 

....

10:29 #19日

スター

e

e

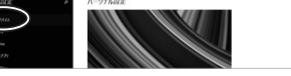

.

24 1 .

 $\mathbf{\nabla}$ 

**○** 

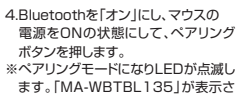

れたら、クリック、またはタッチしてペ アリングします。数秒後、インストール が完了します。

| p | Bluetoothデバイスの管理                                                     |
|---|----------------------------------------------------------------------|
|   | Retent m                                                             |
|   | RC 1 Bartooth YA CEBBBL TO BT. Bartooth YA CONSCIENC BHIGT ECO THET. |
|   | AA-WETELIIS<br>ADV-ADDMET                                            |
|   |                                                                      |
|   |                                                                      |
|   |                                                                      |

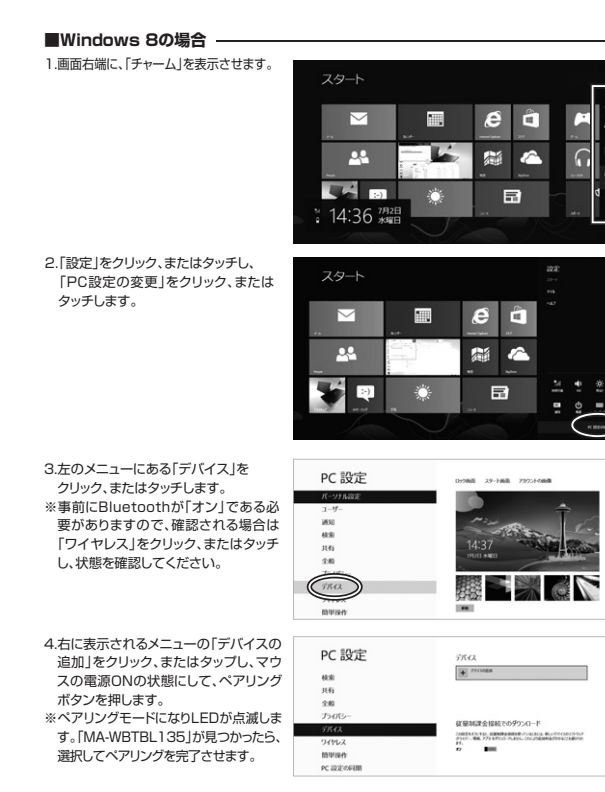

## ※ペアリング操作、および待ち時間中にタイムアウト(ペアリング、インストール)が完了しない場合 パソコンがインターネットに接続されており、かつ設定で「デバイス用のドライバのインストール設定」 が自動更新になっている場合、接続中にHIDドライバのアップデート検索が行われ、ペアリング有効時 間を過ぎ、ペアリングに失敗する場合があります。その際は、下記設定方法で自動更新を一時的に止め て再設定してください。 1.スタートメニューから「デバイスとプリンター」 2.「デバイスのインストール設定」をクリックし をクリックし、「デバイス」の項目にある本体に ます。 該当するアイコンを右クリックします。 ----3.「いいえ、実行方法を選択します」を選択し、 4.以上の手順を終えて、再度ペアリング設定を行い 「常に…」以外の項目のどちらかをチェックし、 ます。一度ペアリング、接続設定が完了すれば、 「変更の保存」をクリックします。 この設定は元に戻しても問題ありません。手順 1から再度設定を行い、元に戻してください。 (スのインストール設定 ( SARCA Macの 場合 ■macOS 10.12の場合 1.Appleメニューから「システム環境設定」をクリックします。 2. マウス」をクリックします。 3.Bluetoothの検出が始まりますので、マウスの電 源ONの状態にして、ペアリングボタンを押します。 ※ペアリングモードになりLEDが点滅します。 ※下記画面が出てこない場合は、右下の「Bluetooth マウスを設定…」をクリックしてください。 1 븓 ۵ 1 hマウスが根出されるのを持つか、USBマウスを接続してく Bluet Biuetoothマウスが表示されない場合は、完業済みの電池がセットさ れていて電源が入っていることを確認してください。 0 マウスが美つかりませ (1. mar.) 4.「MA-WBTBL135が検出されました」と表示 5.「マウスが接続されました」と表示され、ペアリ されるので「続ける」をクリックしてください。 ※「続ける」をクリックしないと再度マウスの ングは完了です。 検出になりますのでご注意ください。 000 C ッ 00的マウスが表示されない場合は、光電済みの電池が いて電源が入っていることを確認してください。 6.「Bluetoothマウスを設定…」をクリックして 7.「接続済み」になっているのを確認して 「完了」をクリックしてください。 状態を確認します。 ※下記画面が出てこない場合は、「システム環 境設定」→「Bluetooth」をクリックして確認 してください。 ••• < > == I MA i. 02 Androidの場合 1.Androidの機器側のBluetooth設定をONにします。 2.Bluetoothの検出が始まりますので、マウスの電源ONの状態にして、ペアリングボタンを押します。 ※ペアリングモードになりLEDが点滅します。

3.Androidの機器側に「MA-WBTBL135」が検出されたら選択して、接続します。

※詳しくはで使用の機器の取扱説明書をで覧ください。

10.2.4GHzワイヤレスの接続方法 ペアリング操作の前に、ワイヤレスの接続切替を必ず行なってください。 「5.各部の名称とはたらき」の 3 をご確認ください。 Windows ※注意:マウス用レシーバーを接続する前に他のアプリケーション(ウィルス検索ソフトなどの常駐 ファイル)を終了させておくことをお薦めします。 1.パソコンの電源を入れ、Windowsを完全に起動します。 2.レシーバーをパソコンのUSBポートに接続します。 USBポート 6000 USBコネクタ (Aタイプ) レシーバー ※レシーバーには上下がありますので、USBポートの上下を確 認して接続してください。 3.自動的にハードウェアの検知が始まり、デバイスドライバを更新するためのウィザードが起動し、完了後マウスが使用できるようになります。動作しない場合はマウスのクリックボタンを押してください。 Windows 10·8.1·8のパソコン使用時に、 マウスを接続してもしばらく認識しない場合の対処法について インターネットに接続されたWindows10・8.1・8のパソコンで、マウスを接続してもしばらく認識しない場合があります。このような場合、初期USB機器接続時のドライバのインストール中、 Windowsが最新ドライバを自動的に検索する機能が働いている場合があります 使用可能なマウスやタッチバッド・タッチバネル操作で、下記解決方法をお試しください。 ■最新ドライバを自動検索している時に表示されるウィンドウ 最初に接続すると、タスクバー右下に右記のようなメッ 7/1+72 15-6/1- 971 セージが出ます。(このウィンドウは、設定関係なく表示 BANNER 2221 されます) ウィンドウをクリックすると、ドライバのインストール状 況が確認できます。 ここで、「Windows Updateを検索しています…」と表 示され、しばらく検索が続きます。 ■解決方法 【1】使用されているパソコンのインターネット接続を無効にする パソコン本体のワイヤレススイッチをOFFにしたり、ケーブルを抜くなどでネットワークから切り 離してください。 【2】Windowsのドライバインストール設定を変更する。 ●(変更後は元に戻されることをお薦めします) ·画面左下にある「Windowsマーク」に カーソルを合わせ、右クリックします。 「コントロールパネル」を選択します。 ・「ハードウェアとサウンド |内の 「デバイスとプリンター」を開きます。 6 ❷使用しているパソコンのアイコンが出ま ●表示されるメニュー内の「デバイスのイン すので、右クリックします。 ストール設定」をクリックします。 0 ¢ 10 to 10 ④「いいえ」を選択し、「コンピューター上で…」か 「Windows Updateから…」を選択し、「変更の保存」を クリックして完了です。その後、USB機器の接続を行って ください。 528040 【3】Windows Updateの検索をスキップする。 ドライバインストール時の状態表示ウィンドウ内で、 > >94//- V7>9278422>-(「最新ドライバを自動検索している時に表示される ウィンドウ」を参照)「Windows Updateからのドラ イバーソフトウェアの取得をスキップする」をクリック THET. します。すると、自動的に検索がストップしますが、完 了するまでに時間がかかります。場合によっては、解 決できないことがあります。 MC-8(c) Mac Macは、標準でインストールされているSafari、Mail、Text EditおよびFinderなど、OS標準ド ライバで、スクロール可能なアプリケーションでのみスクロール可能です。また、ホイールボタン

押し下げによる動作はサポートしません。

1.パソコンの電源を入れ、OSを完全に起動させます。 2.レシーバーをパンコンのUSBボートに接続します。 3.ハードウェアの検知が始まり、自動的にインストールが完了します。

# 11.故障かな...と思ったら Q. Bluetooth接続時マウスが突然動かなくなる。 Bluetooth接続時マウスが突然動かなくなる場合は、Bluetoothの省電力モードが働いている場合が あります。その場合はBluetoothの省電力モードを解除することで回避できる可能性があります。 A (2)「Bluetooth」のプロパティを開いてパソコンの Bluetoothアダプタをダブルクリックします。 (1)システムのプロパティから「デバイスマネ ージャー クリックします ⇒ ... × 0 tuet コンピューターの基本的な情報の表示 d Bluetoothアダプタはパソコンによって 0 異なります。詳しくはご使用のパソコンの 取扱説明書を確認してください。 (4)「電力の節約のために、コンピューターでこのデ バイスの電源をオフにできるようにする」のチェ ックを外し「OK」をクリックします。 (3)「電源の管理」をクリックします。 0 電源の管理 計論設定 ドライバー 詳細 今段 詳細設定 ドライバー 詳細 イバット 雪原の管理 8 めに コンジューターアアのデバイスの夢道をオフトアきみとうにすみん Q. マウス(マウスカーソル)が動かない ペアリングが切れていないか確認してください。 電池の残量が空になっているかもしれませんので、電池を交換してみてください。 マウスをしばらく操作しないと、動かし始めた際に少し時間がかかる。 マウス(マウスカーソル)が動かなくなる。 Q. 本製品は、電池の消耗を抑えるため、しばらくマウス操作を行わないとスリーブモードに入ります。 マウスボタンを押すと復帰しますが、復帰まで数秒かかります。 Α. Q. マウスカーソルの動きがスムーズでない。 ブルーLEDは非常に高性能なセンサーですが、鏡などの光を反射する素材や、ガラスなど透明な素 材の上でご使用になると、マウスカーソルがスムーズに動かない場合もあります。また、規則正しい バターンの上ではトラッキング性能が低下する場合があります。 A. Q. Internet Explorerでスムーズにスクロールできない。 A Internet Explorerを起動し、「ツール」→「インターネットオブション」→「詳細設定」で、「スムーズ スクロールを使用する」のチェックを外してください。 Windowsのディスプレイモードをトゥルーカラーにすると、スクロールの動きがおかしくなった、 ハイカラーモードを選択してください。トゥルーカラーでは、CPUからデータを伝えるのに かかるため、スピードコントロールの動きが遅くなります。 ータを伝えるのに時間が Α. Q. Bluetoothの設定メニューが見つからない。 A. ご使用のパンコンはBluetoothに対応していますか?取扱説明書、またはデバイスマネージャーからご確認ください。 Q. ペアリングし直す際のBluetoothデバイスの削除の仕方を教えてください。 A. 弊社ホームページ(https://www.sanwa.co.jn/)から「お客様サポート」→「Q&A(よくある質問) のページを開いて、Q&Aカテゴリを「すべて」、キーワードを「3212」で検索すると表示されます →[Q&A(よくある質問)] Q. 接続できない、接続してもカーソルが動かない。 A. ご使用のパソコン以外に、Bluetooth対応スマートフォンなど他の機器があればそちらでもお試しください。 **Q. バスコードを求められる。** A. 「何も入力しない」「0000」「1234」の入力をお試しください。 Q.マウスは認識、接続できているが動作しない、など。 A. ご使用のパンコンのBluetoothデバイスドライバの更新がないか確認し、再度お試しください。 保証規定 1)保証期間内に正常な使用状態でご使用の場合に限り品質を保証しております。万一保証期間内で放降がありました場合は、弊社所定の方法で無償修理いたしますので、保証書を製品に添えてお買い上げの販売店までお持 ちください 2)次のような場合は保証期間内でも有償修理になります。 (1)保証書をご提示いただけない場合。 (1)保証書をご読いただけない場合。 (2)所定の見をご記入しただけない場合。あるいは字句を書き換えられた場合。 (3)故障の原因が取扱い上の不注意による場合。 (4)故障の原因がお客様による場合の時間による場合。 (5)天変地異、ならびに公害や異常電圧その他の外部要因による故障及び損傷の場合。 (6)譲渡や中古販売、オークション、転売などでご購入された場合。 3)お客様ご自身による改造または接受があったと判断された場合に保証期間内での修理もお受けいたしかねます。 (4) 対別のの物連またはその使用に上ってやけた場合に保証期間内での修理もお受けいたしかねます。 4)本製品の故障、またはその使用によって生じた直接、間接の損害については弊社はその責を負わないものとし ます。 5)本製品を使用中に発生したデータやプログラムの消失、または破損についての補償はいたしかねます。 30本数配を使用すれたモンロ/ファケレコンなが完くない認識用ンパレジ加減な水にD/Vaday。 6)本数品は変換器、原子力設備や機器、配空宇宙機器、輸送設備や機器などの人命に関わる設備や機器、及び 高度な信頼性を必要とする設備や機器やシステムなどへの組み込みや使用は意図されておりません。これらの 用途に本製品を使用され、人身帯は、社会物障害などか生じてき弊社はいかなる責任も負いかねます。 7)修理ご依頼品を郵送、またはご持参される場合の諸費用は、お客様のご負担となります。 8)保証書は再発行いたしませんので、大切に保管してください。 9)保証書は日本国内においてのみ有効です。 サンワサプライ株式会社 切り取った保証書をこちらに 糊やテープで貼付けて保管してください サンワサプライ株式会社 ver.1.0

岡山サプライセンター / 〒700-0825 岡山県岡山市北区田町 1 - 1 0 - 1 周田 サノスピンテノ「140-0566 東京都 品川区商大社 たち・5-8 TEL055763001 FAX05525316 集京サブライビンテノ「140-0556 東京都 品川区商大社・5-5 8 TEL055763001 FAX0557630033 札幌営業所7060-0808 札幌市北区北小条西4-1-1 パストラルビルN8 TEL011613450 FAX011FA8083 体営業所7453-0015 名 古屋市 中村区 橋町 16-37 女学 化 した022574638 FAX0222574633 名古屋営業所7453-0015 名 古屋市 中村区 橋町 16-7 カジヤマビル 工EL052551301 FAX05829033 福岡営業所7612-0012 福岡市博多区博多駅中央街-20第2博多相互ビル TEL0524716721 FAX0282419078

TEL.086-223-3311 FAX.086-223-5123 BI/BA/YHDaSz